## ΕΡΓΟ

## «Ψηφιακός μετασχηματισμός της Επιχειρηματικότητας» Της Κεντρικής Ένωσης Επιμελητηρίων Ελλάδος

Εγχειρίδιο χρήσης για το Υποσύστημα υποστήριξης διαδικασίας αιτήσεων για τη λήψη ηλεκτρονικών υπογραφών (Διαχειριστών & Δικαιούχων)

## 1. Εφαρμογή Διάθεσης Εγκεκριμένων Ψηφιακών Πιστοποιητικών (ΕΔΕΨηΠ)

Η εφαρμογή βρίσκεται στη διεύθυνση <u>sign-register.businessportal.gov.gr</u> και εξυπηρετεί την διαχείριση και την έκδοση και τη διάθεση ψηφιακών πιστοποιητικών.

## 1.1. Διαδικασία έκδοσης Ψηφιακού Πιστοποιητικού (Βήματα δικαιούχου)

Η διαδικασία ξεκινάει με την αποστολή ενημερωτικού email στον δικαιούχο, ώστε να κάνει τις απαραίτητες ενέργειες.

Αρχικά απαιτείται μια επιβεβαίωση email ώστε να ξεκινήσει η διαδικασία.

Η επιβεβαίωση γίνεται μέσω αυτοματοποιημένου μηνύματος που λαμβάνει ο δικαιούχος,

| еГЕМН: Е<br>№ прос в         | κδοση Ψηφιακών Πιστοποιητικών (πριν από 18 λεπτά) - γ<br>γώ ~                        | ÷ * | : |
|------------------------------|--------------------------------------------------------------------------------------|-----|---|
|                              | Επιβεβαίωση email χρήστη                                                             |     |   |
| Αγαπητέ/                     |                                                                                      |     |   |
| Παρακαλώ                     | πατήστε τον παρακάτω σύνδεσμο για να επιβεβαιώσετε το email σας                      |     |   |
|                              | Επιβεβαίωση                                                                          |     |   |
| Αν αντιμε                    | ωπίσετε κάποιο πρόβλημα στην διαδικασία, επισκεφτείτε τη <u>σελίδα υποστήριξης</u> . |     |   |
| Με εκτίμη<br>Κεντρική]       | οη,<br>ένωση Επιμελητηρίων Ελλάδος                                                   |     |   |
| KENTPIKI<br>Efiimeah<br>Eaaa |                                                                                      |     |   |

Στο παραπάνω μήνυμα ο δικαιούχος επιλέγει επιβεβαίωση ώστε να πραγματοποιηθεί το verification.

Έναρξη διαδικασίας έκδοσης Ψηφιακού Πιστοποιητικού.

| ? | eΓΕΜΗ: Έκδοση Ψηφιακών Πιστοποιητικών                                                                                                    | 2:29 μ.μ. (πριν από 1 λεπτό) | ☆        | 4 | : |
|---|----------------------------------------------------------------------------------------------------|------------------------------|----------|---|---|
|   | Έναρξη διαδικασίας έκδοσης Ψηφιακού Πιστοποιητ                                                                                                    | ικού                         |          |   |   |
|   | Αγαπητέ/ή                                                                                                    |                              |          |   |   |
|   |                                                                                                    |                              |          |   |   |
|   | Εχετε εκκινήσει τη διοδικασία αίτησης για την έκδοση του ψηφιακού σας πιστοποιητικού. Παρακαλούμε πατήστε τον σύν<br>μεταβείτε στην οθόνη έναρξης της διοδικασίας εγγραφής. | ιδεσμο "Έναρξη" που ακολουθε | ί, για ν | 8 |   |
|   | Έναρξη                                                                                                    |                              |          |   |   |
|   | Αν αντιμετωπίσετε κάποιο πρόβλημα στην διοδικασία, επισκεφτείτε τη <u>σελίδα υποστήσεξης</u> .                                                                              |                              |          |   |   |
|   | Με εκτίμηση.<br>Κεντρική Ένωση Επιμελητηρίων Ελλάδος                                                                                                    |                              |          |   |   |
|   |                                                                                                    |                              |          |   |   |

Στην παραπάνω εικόνα φαίνεται το πρώτο email που λαμβάνει ο δικαιούχος κατά την έναρξη της διαδικασίας.

| Τικόστη Ψησιακού Πιστοποιητικού<br>Φ. Τούστη (ματοίποιη (μαιου) |  |
|-----------------------------------------------------------------|--|
|                                                                 |  |

Με την επιλογή «Έναρξη» προχωράει στο επόμενο βήμα,

Είσοδος με κωδικούς taxis net και ανακατεύθυνση στην παρακάτω οθόνη,

|     | 0 |
|-----|---|
|     | 0 |
|     |   |
|     |   |
|     | 0 |
|     |   |
|     | 0 |
|     |   |
|     | 0 |
| • 1 |   |
|     | 0 |
|     |   |
| 78. | 0 |
|     |   |
|     | 0 |
|     |   |
|     |   |
| ,   |   |

Στο 1° βήμα, ο δικαιούχος ελέγχει τα στοιχεία του ( τα οποία αποδίδονται αυτόματα βάση ΕΛΟΤ 743 ) ενώ υπάρχει και η δυνατότητα επεξεργασίας τους σε περίπτωση λανθασμένης αποτύπωσης.

Αφού έχει συμπληρώσει όλα τα απαιτούμενα στοιχεία (αυτά με το σύμβολο \*), επιλέγει επόμενο και προχωράει στο επόμενο βήμα.

| Hapanalia milifer se reversite opproache empanyie est:<br>Unexanse                                                                                                    | Briegrie Haussigen                                                                                                    | Livernia Terranic Versports                                                                                                    |  |
|----------------------------------------------------------------------------------------------------|----------------------------------------------------------------------------------------------------|----------------------------------------------------------------------------------------------------|--|
| Version  Minisco OTF  Minisco Corpo  Minisco acceptive connected; mastrphone  Minisco acceptive connected; mastrphone             | Hapsunici emisies ve avergeis oppraceje                                                                                                    | amerganphi ang                                                                                                    |  |
| <ul> <li>Milleises OTF:</li> <li>Mores seruptic constraint smartplass</li> <li>Mores were no subited the highest mere source of the signed inductional control (December 2000) and (December 2000) and (Decemb</li></ul> | Username                                                                                                    |                                                                                                    |  |
| <ul> <li>Milosies, 01P.</li> <li>Milos exercités enserviés manifikans.</li> <li>Ma servit et publiek la laighte sure source inne égres épidens neur QR saideni, sur moise la surise sure service sur production saide source enservier auxieurs autors representations and the laughteres saide source sure enservier sure enservier enservier enservier e</li></ul> | 0                                                                                                    |                                                                                                    |  |
| <ul> <li>More averying connecting smartphase</li> <li>More averying connecting smartphase</li> <li>More averying connecting smartphase</li> <li>More averying connecting smartphase</li> <li>More averying connecting smartphase in a spire follows from QR savines, we must be spires and population of a state of the population of the state of the population of the spire state of the population of the spire state of the population of the spire state of the population of the spire state of the population of the spire state of the population of the population of the popula</li></ul> | Millining OTP:                                                                                                    |                                                                                                    |  |
|                                                                                                    | <ul> <li>Me same ne selecte the industry on the standards are to consider a standard of the sense of the sense selection in the sense of the sense of the sen</li></ul> | ουγκά που έχοτα έπγλοποι έτουν QR καιδικά, τον σπούε θα πρώτου<br>Οκοιχία Απόδρατατατα, κατά την οπούε θα Ισωβάνουν κάθα φορά<br>αποκότα στην Ψημειουή καις Υπογραφή<br>άθα φορά, στα ποπάί που έχοτα δηλάσει, το μανοδικά υπίλικό,<br>τή τος Υπογραφή |  |

Εδώ συμπληρώνει το επιθυμητό username που θα χρησιμοποιεί για την ψηφιακή του υπογραφή καθώς και την επιθυμητή μέθοδο λήψης OTP ( One Time Password ). Οι πιθανές μέθοδοι είναι:

- Μέσω κινητού τηλεφώνου με τη χρήση της εφαρμογής Google Authenticator ( την οποία κατεβάζει από το Play Store / Android – App Store / iOS ).
- Με αποστολή email το οποίο περιέχει τον κωδικό μιας χρήσης ΟΤΡ.

Εφόσον ο δικαιούχος συμπληρώσει όλα τα απαραίτητα πεδία επιλέγει Επόμενο,

| Έκδοση μέσω τ<br>Αρχή με αρμοδ<br>Αυτοπροσώπω | πάρχοντος πιστο<br>ιότητα βεβαίωση<br>ς | οποιητικού εγκε<br>ς γνησίου υπογι | κριμένης ηλεκτρο<br>οαφής (ΚΕΠ ή αντία | νικής υπογραφής σ<br>ποιχης αρμόδιας α | : ισχύ της ΑΠΕΔ<br>οχής) |
|-----------------------------------------------|-----------------------------------------|------------------------------------|----------------------------------------|----------------------------------------|--------------------------|
|                                               |                                         |                                    |                                        |                                        |                          |
|                                               |                                         |                                    |                                        |                                        |                          |
|                                               |                                         |                                    |                                        |                                        |                          |
|                                               |                                         |                                    |                                        |                                        |                          |

Στο τρίτο tab ο δικαιούχος καλείται να επιλέξει την μέθοδο ταυτοποίησης των στοιχείων του.

Οι πιθανές επιλογές είναι οι εξής,

 Η πρώτη επιλογή, «Έκδοση μέσω υπάρχοντος πιστοποιητικού εγκεκριμένης ηλεκτρονικής υπογραφής σε ισχύ της ΑΠΕΔ», αναφέρεται σε δικαιούχους, οι οποίοι διαθέτουν εν ισχύ εγκεκριμένη ηλεκτρονική υπογραφή της Αρχής Πιστοποίησης του Ελληνικού Δημοσίου (ΑΠΕΔ).

Με την επιλογή αυτή, ο δικαιούχος καλείται να μεταφορτώσει τα απαραίτητα έγγραφα ψηφιακά υπογεγραμμένα (τα οποία θα λάβει μέσω email) στα παρακάτω πεδία της διαδικασίας,

| Αντίγραφο εγγράφου ταυτοποίησης | Επιλογή αρχείου Δεν επιλέχθηκε κανένα αρχεία. |  |
|---------------------------------|-----------------------------------------------|--|
| Aitŋơŋ                          | Επιλογή αρχείου Δεν επιλέχθηκε κανένα αρχείο. |  |
| Έντυπο όρων συνδρομητή:         | Επιλογή αρχείου Δεν επιλέχθηκε κονένα αρχείο. |  |

Αφού τα ταυτοποιητικά εγκριθούν από τον ΥΤαΔ, η διαδικασία συνεχίζεται όπως αναφέρεται παρακάτω.

- Να λάβει γνήσιο υπογραφής στα απαιτούμενα έγγραφα που αναγράφονται στην δεύτερη επιλογή και να τα αποστείλει μέσω ταχυδρομείου στη διεύθυνση που αναγράφεται.
- Αυτοπροσώπως με την μετάβαση του δικαιούχου στην διεύθυνση που αναγράφεται. ( Σημείωση!! Σε περίπτωση που επιλέξει «Αυτοπροσώπως», εμφανίζεται πεδίο επιλογής επιθυμητής ημερομηνίας προγραμματισμού του ραντεβού ).

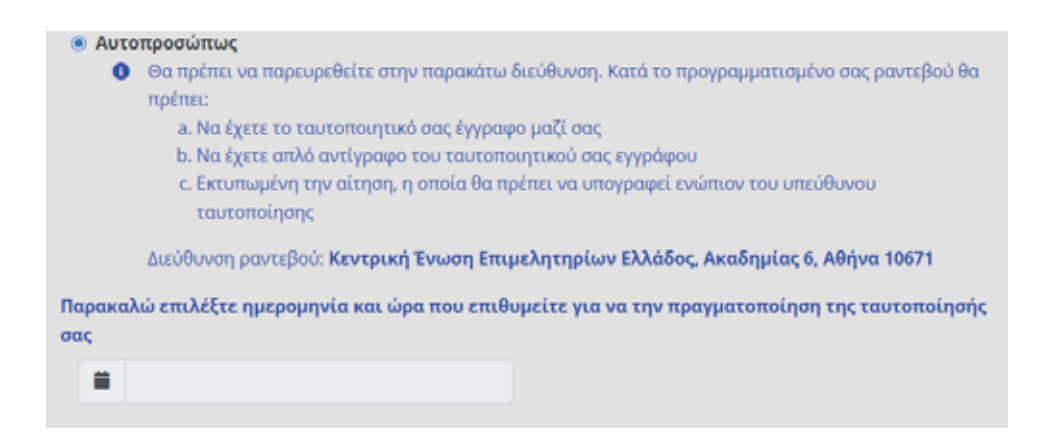

Αφού ο δικαιούχος ολοκληρώσει με επιτυχία όλα τα προαναφερόμενα και ο ΥτΑΔ εγκρίνει το ραντεβού, θα αποσταλεί ενημερωτικό αυτοματοποιημένο email στον δικαιούχο(ανάλογο της μεθόδου ταυτοποίησης που έχει επιλέξει),

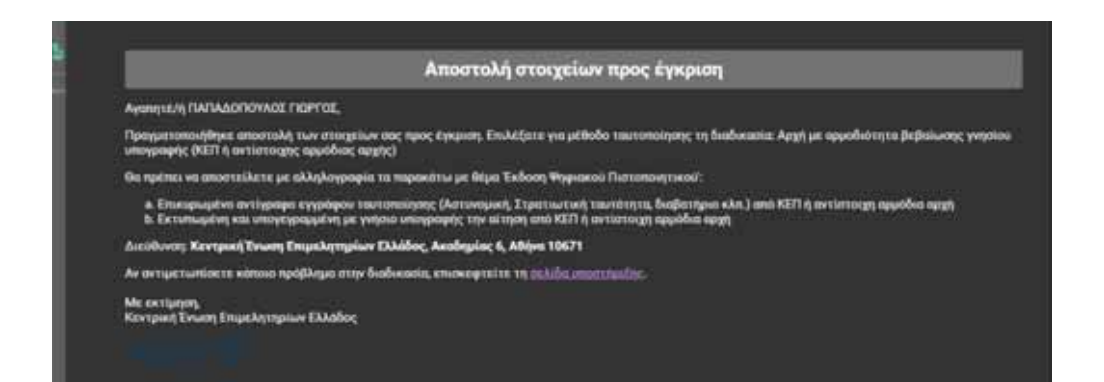

Η διαδικασία θα συνεχιστεί αφού πραγματοποιηθεί η ταυτοποίηση με την επιλεγμένη μέθοδο.

Όταν θα κάνουν τα απαραίτητα βήματα και ο ΥτΑΔ και ο ΥπΕΨηΠ, ο δικαιούχος λαμβάνει ενημερωτικό email για την συνέχεια της έκδοσης.

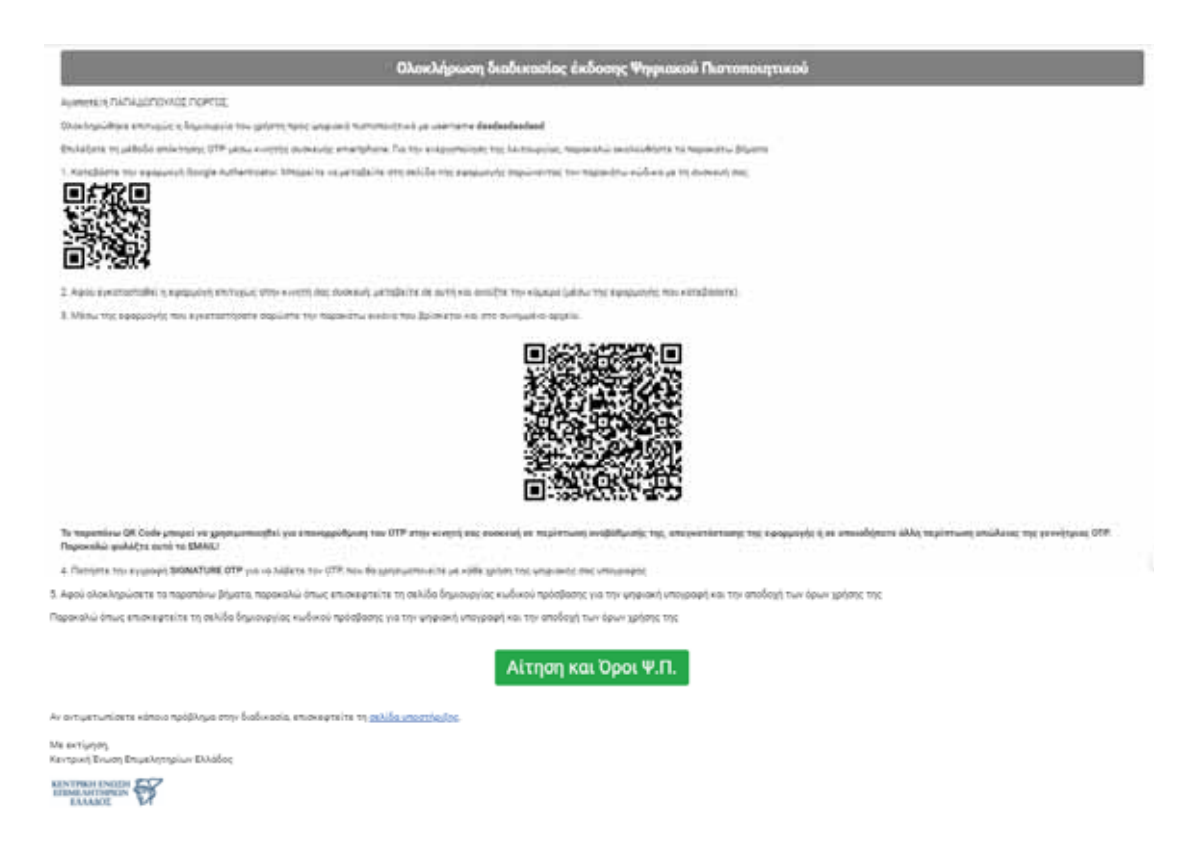

Μέσω της εφαρμογής που έχει κατεβάσει στο κινητό του, ο δικαιούχος σαρώνει το QR Code που φαίνεται στη μέση του κειμένου ώστε να πραγματοποιηθεί ο συγχρονισμός με την συσκευή.

Αφού σαρώσει επιτυχώς το QR, επιλέγει «Αίτηση και Όροι Ψ.Π».

Πραγματοποιεί σύνδεση με κωδικούς taxis net και στη συνέχεια συμπληρώνει το password που θα χρησιμοποιεί, ώστε να εκδοθεί η ψηφιακή του υπογραφή.

| Ιαροκαλούμε διαβάστε προσεκτικά τους όρους συνδρομητή και εισύγετε                                                                                | V-S 21 5 125                                                                                                    |   |
|----------------------------------------------------------------------------------------------------|----------------------------------------------------------------------------------------------------|---|
| οι προστατική καδοκή γιαρικατής αποτροσητικού<br>Οι προστατική καδοκή γιαρικατής υποτροσητικού                                                    | 1/1   - +   ð ± 🖶                                                                                                    | 1 |
|                                                                                                    |                                                                                                    | * |
| dashadashad                                                                                                    | FUA EX ANDETALEMENT OF TOTOMING OF THE PERSON PROCESSOR<br>FUA EX ANDETALEME INSULTYONIAN THEFTAME                                                                                                    |   |
| Ιροπαπικός Κανίσκός                                                                                                    | AMOL: ATTL Computer ANTE                                                                                                    |   |
|                                                                                                    | Recordered Bright Internet Internet                                                                                                    |   |
|                                                                                                    | A. TTUINEA PETROT PPEDRUPT                                                                                                    |   |
| πιβεβοιωση Προσιμπικού Κωδικού                                                                                                    | Resigni 2008/08                                                                                                    |   |
|                                                                                                    | Environ: Initial/IDINE                                                                                                    |   |
|                                                                                                    | Educ the television and an and the second second seco |   |
| )TP                                                                                                    | Acituit textoleatoise exercise: 147219421                                                                                                    |   |
|                                                                                                    | Γιαροκαλώ εκούγετα τον                                                                                                    |   |
| 123123                                                                                                    | Courless OTP Snuc esterne                                                                                                    |   |
|                                                                                                    | quile ended god groupering any second reason of the                                                                                                    |   |
| <ol> <li>Έχοι διαβάσει και υποδέρημαι τους Όρους και Προϋποδεσεις Χρύσης<br/>Εγκαιφιμέναν Πατιποστηπική για εξ αποστάσειας Ελικτρογική</li> </ol> | Talepum Proyon<br>Excitores ens Tagulynqueis, Kathany.                                                                                                    |   |
| Υποιρομή, που βρίσκονται αναρτημένοι υλά                                                                                                    | A ATUALITA UNDE SAI INFORMATION                                                                                                    |   |
|                                                                                                    | Type Ballinis on analyppen that Optics on Optimilling Autory Researchee Partmentative                                                                                                    |   |
| Taforn Tiganzi Ilenomopuni                                                                                                    | ped (2 antistication) More (preved Transport, non-Research compropries this 2<br>March (none lipte print-transporter parts                                                                                                    |   |
|                                                                                                    | r sumstricts on two initiations incompany analysis                                                                                                    |   |
|                                                                                                    |                                                                                                    |   |

Συμπληρώνει τα πεδία και τους όρους, και επιλέγει «Έκδοση Ψηφιακού Πιστοποιητικού».

Με την ολοκλήρωση και αυτού του βήματος, ο δικαιούχος έχει ενεργοποιήσει το ψηφιακό του πιστοποιητικό και είναι έτοιμο προς χρήση.

Λαμβάνει ένα ενημερωτικό email που περιέχει όλα τα στοιχεία καθώς και κάποιες πληροφορίες σχετικά με την αλλαγή κωδικού. (Για να αλλάξει ο κωδικός της ψηφιακής υπογραφής είναι απαραίτητο να γνωρίζει τον υπάρχων κωδικό. Σε περίπτωση απώλειας κωδικού θα χρειαστεί να πραγματοποιηθεί ανάκληση του ψηφιακού πιστοποιητικού και επανέκδοση νέου)

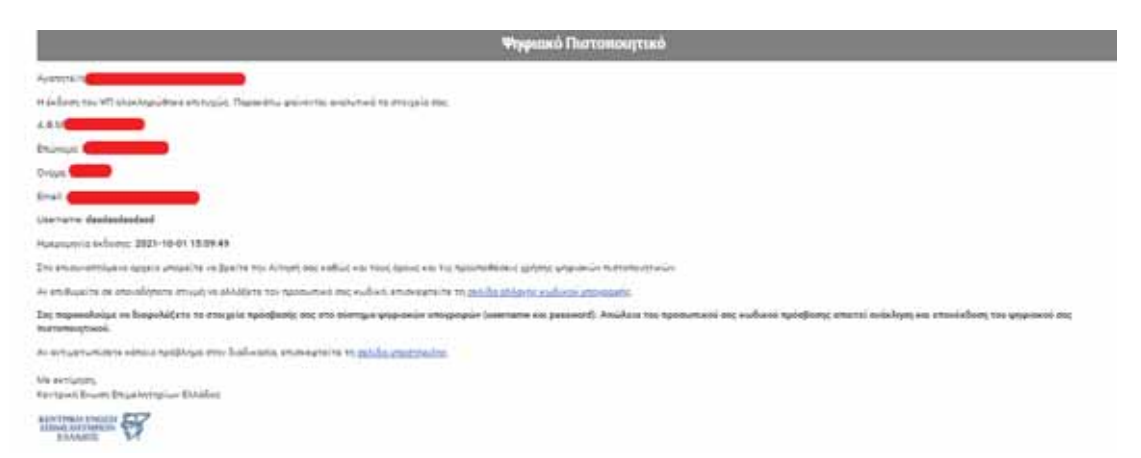

Στην παραπάνω εικόνα βλέπουμε το ενημερωτικό email που λαμβάνει ο δικαιούχος.